## การยืมหนังสือต่อ (Renew)

**ขั้นตอนที่ 1** เข้าเว็บหอสมุดศิริราช <u>www.medlib.si.mahidol.ac.th</u>

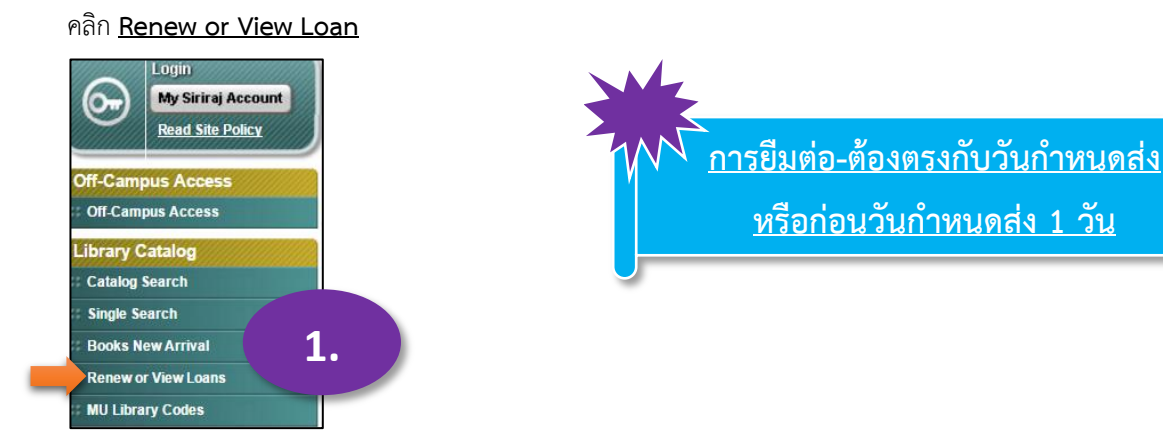

**ขั้นตอนที่ 2** พิมพ์ <u>ชื่อ นามสกุล</u> และรหัสสมาชิกห้องสมุด <u>20100xxxxx</u> แล้ว**คลิก Submit** 

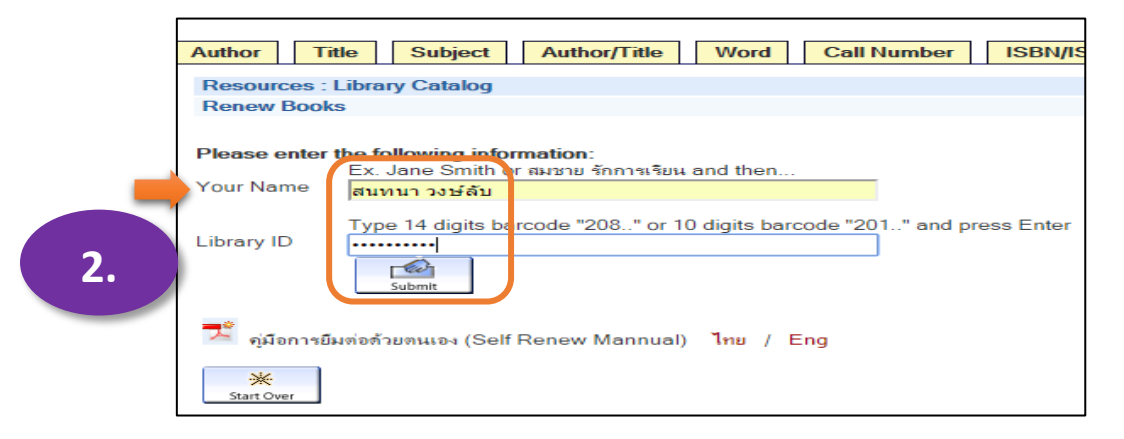

**ขั้นตอนที่ 3** ตรวจดูรายชื่อหนังสือที่ยืมและวันกำหนดส่ง (DUE Date) เลือกคลิกหน้ารายชื่อหนังสือ หรือเลือกทั้งหมด เพื่อยืมต่อ

| 3 ITEMS CHECKED OUT |                                                                                                    |            |                                    |                               |  |  |
|---------------------|----------------------------------------------------------------------------------------------------|------------|------------------------------------|-------------------------------|--|--|
| RENEW               | TITLE                                                                                                    | BARCODE    | STATUS                             | CALL NUMBER                   |  |  |
|                     | ปฏิรัสธิริตปฏิรัติสุขภาพ / บุญชัย จิศราพิสิษฐ์                                                                                                    | 101017     | DUE 17-01-16<br>Renewed 2<br>times | WB327<br>บ427ป 2555           |  |  |
|                     | ดวบมเจริญของการแหทย์ / พ.ท. พระศักลาหอาร์กษ์.                                                                                                    | 1010158625 | DUE 27-01-16<br>Renewed 1 time     | WZ70.JT3<br>ศ111ค 2463<br>c.4 |  |  |
|                     | 7 ลุปมัสัยให้รับรุ่นเป็นเล็ส = The 7 habits of highly effective teens / โดย Sean Covey, เรียบเรียงโดย<br>อมารัตน์ ศรีสุรินทร์, บรรณาธิการโดย จันทร์ชัย ถวิลพัพัฒน์กุล | 1010092579 | DUE 31-01-16<br>Renewed 2<br>times | BF724 ค975อ<br>2545           |  |  |
| Sort by Checkor     | g Renew All Renew Selected                                                                                                    |            |                                    |                               |  |  |

## ถ้าเลือกบางเล่ม จะมีคำถามให้ยืนยันการยืมต่อ ตอบ Yes

| The following item(s) will be renewed, would you like to proceed?<br>YES NO    |            |                                |                             |  |  |  |  |
|--------------------------------------------------------------------------------|------------|--------------------------------|-----------------------------|--|--|--|--|
| 5 ITEMS CHECKED OUT                                                            |            |                                |                             |  |  |  |  |
| TITLE                                                                          | BARCODE    | STATUS                         | CALL NUMBER                 |  |  |  |  |
| Medical gases health technical memorandum 02-01 : medical gas pipeline systems | 1010175737 | DUE 15-02-16 Renewed 1<br>time | TP761.C65 M489 pt.A<br>2006 |  |  |  |  |
| YES NO                                                                         |            |                                |                             |  |  |  |  |

**ขั้นตอนสุดท้าย** ตรวจสอบวันกำหนดส่งให้เรียบร้อยก่อนออกจากโปรแกรมการยืมต่อ (Logout)

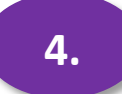